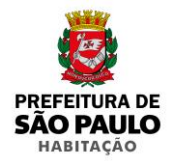

## สหรายไทไป

### POP

### (Procedimento Operacional Padrão)

### Instalação e Configuração do SIGPEC para Windows 7 e 10

30/12/2019 Versão 1.0

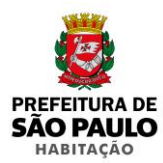

Antes de tudo efetue todos os procedimentos a seguir com a <u>conta do Administrador Local,</u> mesmo efetuando com um usuário com privilégios de administrador os erros abaixo irão surgir ao tentar acesso o link do SIGPEC

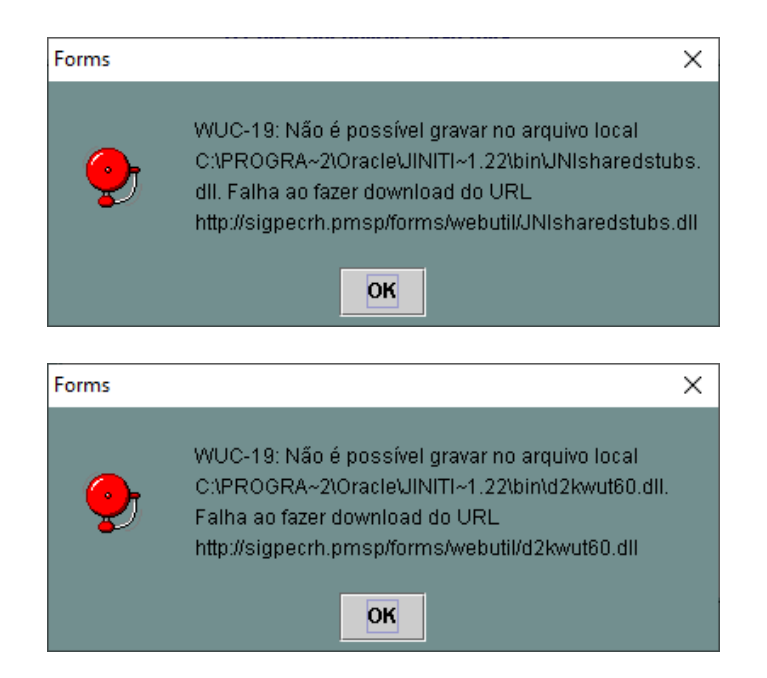

Desta forma será necessario refazer o procedimento na conta do adminsitrador local, para que todas dlls sejam registradas no Windows

\*Os procedimentos deste tutorial foram executados tanto na versão do Windows 7 SP1 64 bits tanto quanto na versão 1903 do Windows 10 Pro 64 bits

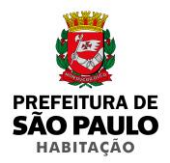

### ส์เซเลาให้ใน

#### Instale o navegador Netscape Navigator\* \*a versão utilizada para este POP é a 9.0.0.6 Link <u>https://bit.ly/2SDSfD1</u>

| Nome                         | Data de modificação | Тіро       | Tamanho  |
|------------------------------|---------------------|------------|----------|
| 📷 Netscape Navegador 9.0.0.6 | 11/11/2016 14:51    | Aplicativo | 5.919 KB |

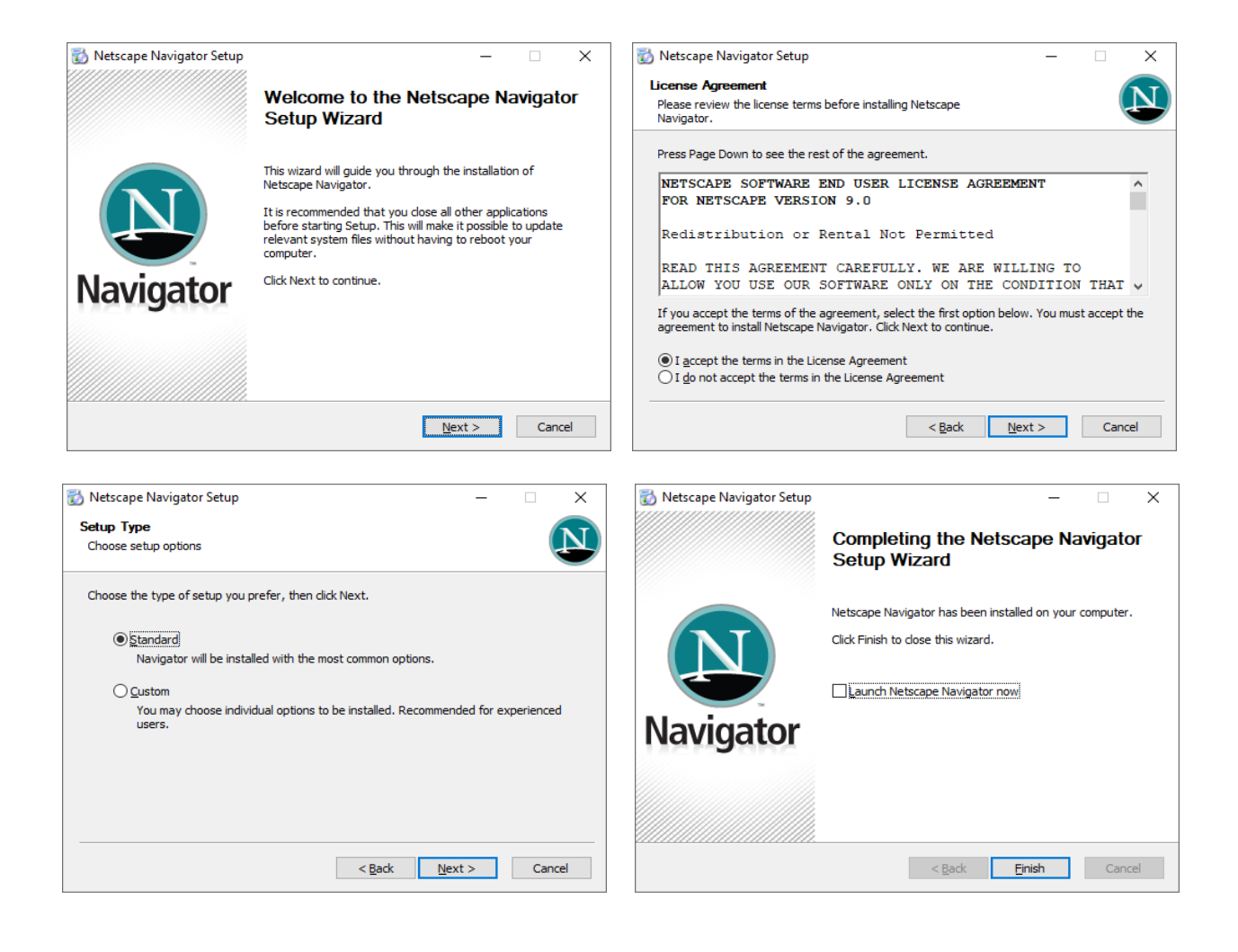

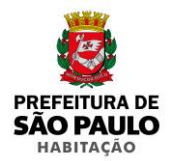

~

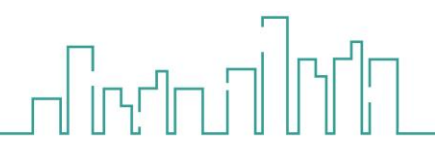

#### Instale o Oracle Jinitiator versão 1.3.1.22\* \*A mesma anteriormente utilizada quando a instalação era feita no Windows XP. Link <u>https://bit.ly/37n1jAi</u>

| Nome                       | Data de modificação                                                                                                    | Тіро                 | Tamanho  |
|----------------------------|----------------------------------------------------------------------------------------------------|----------------------|----------|
| 🛃 jinit13122               | 24/07/2014 13:31                                                                                                    | Aplicativo           | 7.850 KB |
|                            |                                                                                                    |                      |          |
| 🛃 Oracle Jinitiator Setup  |                                                                                                    |                      | - • ×    |
| Oracle JInitiator 1.3.1.22 |                                                                                                    |                      |          |
|                            |                                                                                                    |                      |          |
|                            |                                                                                                    |                      |          |
|                            |                                                                                                    |                      |          |
|                            | Oracle Illuitiator Setun                                                                                                    | ×                    |          |
|                            | Choose Destination Location<br>Select folder where Setup will install files.                                                                                        |                      |          |
|                            | Setup will install Jinitiator 1.3.1.22 in the following folder.<br>To install to this folder, click Next. To install to a different folder, clic<br>another folder. | sk Browse and select |          |
|                            |                                                                                                    |                      |          |
|                            |                                                                                                    |                      |          |
|                            | Destination Folder<br>C:\Program Files (x86)\Dracle\Unitiator 1.3.1.22                                                                                              | Browse               |          |
|                            | rinsaismeia                                                                                                    | Next> Cancel         |          |
|                            |                                                                                                    |                      |          |
|                            |                                                                                                    |                      |          |
|                            |                                                                                                    |                      |          |

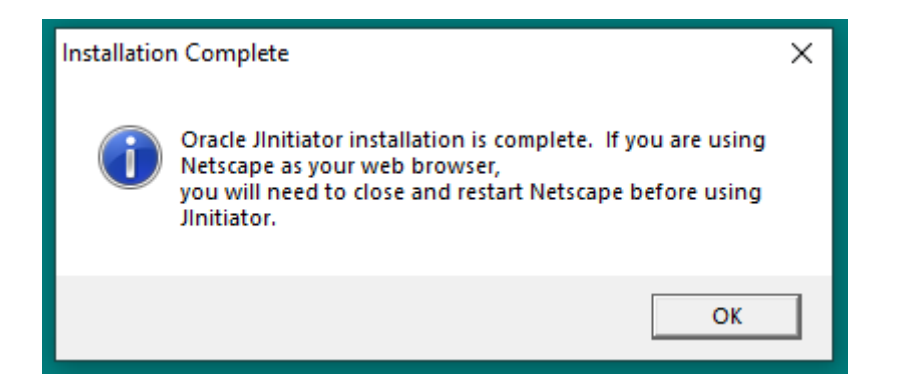

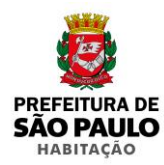

## ส์เซเกิสให้ไป

#### Execute o Netscape

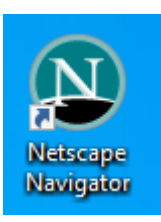

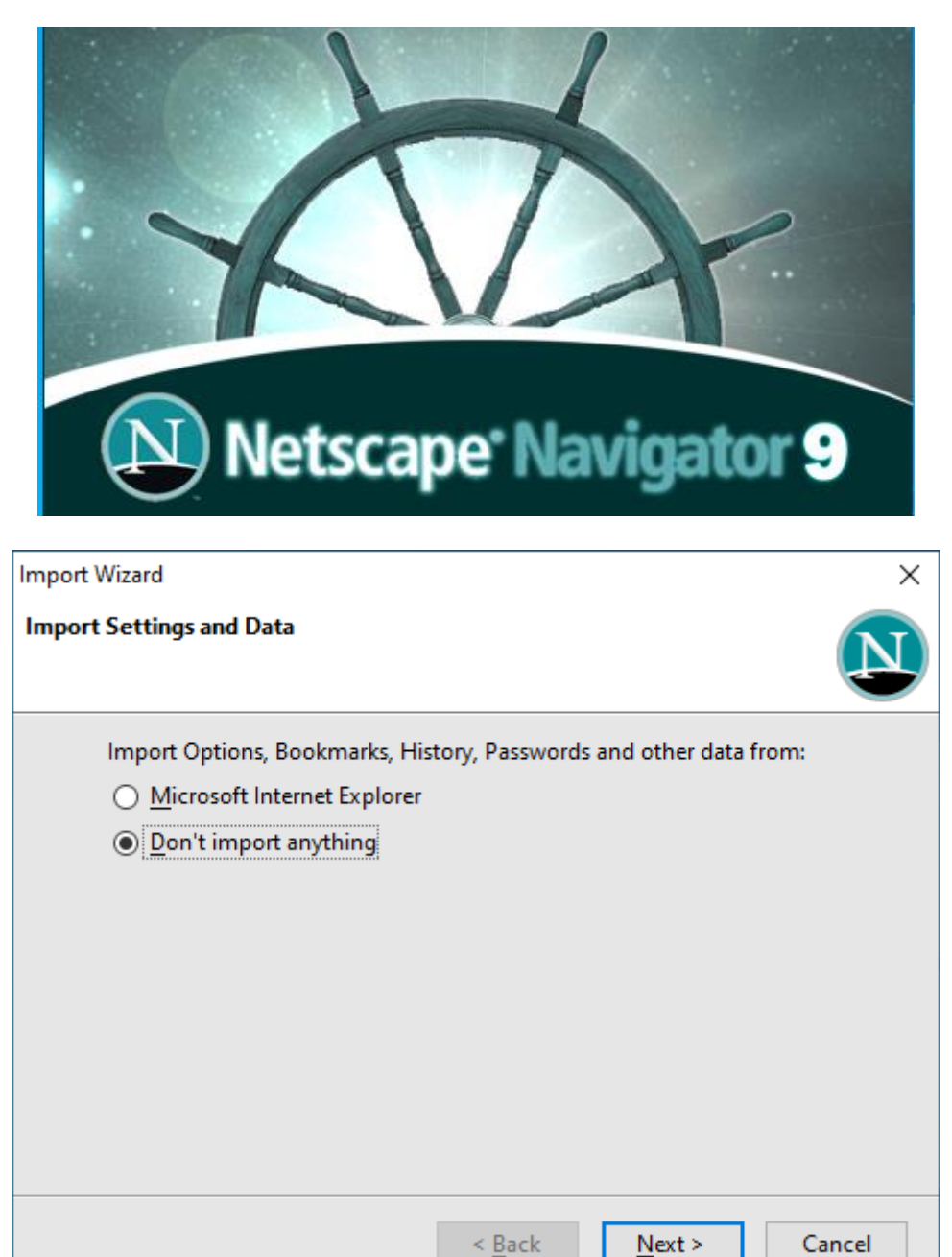

Sugerimos que não importe nenhuma infomação do MS Internet Explorer, pois seu uso será somente para o SIGPEC

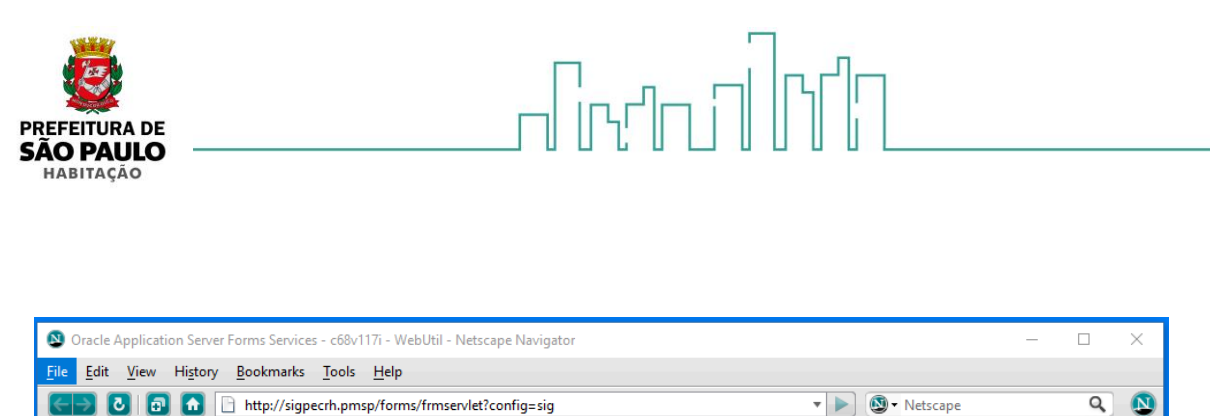

Netscape.com 🗀 Getting Started

Digite o link

#### http://sigpecrh.pmsp/forms/frmservlet?config=sig

Como fizemos a instalação do jinitiator, o link não pode conter o final "j", ou seja não use o link http://sigpecrh.pmsp/forms/frmservlet?config=sigj

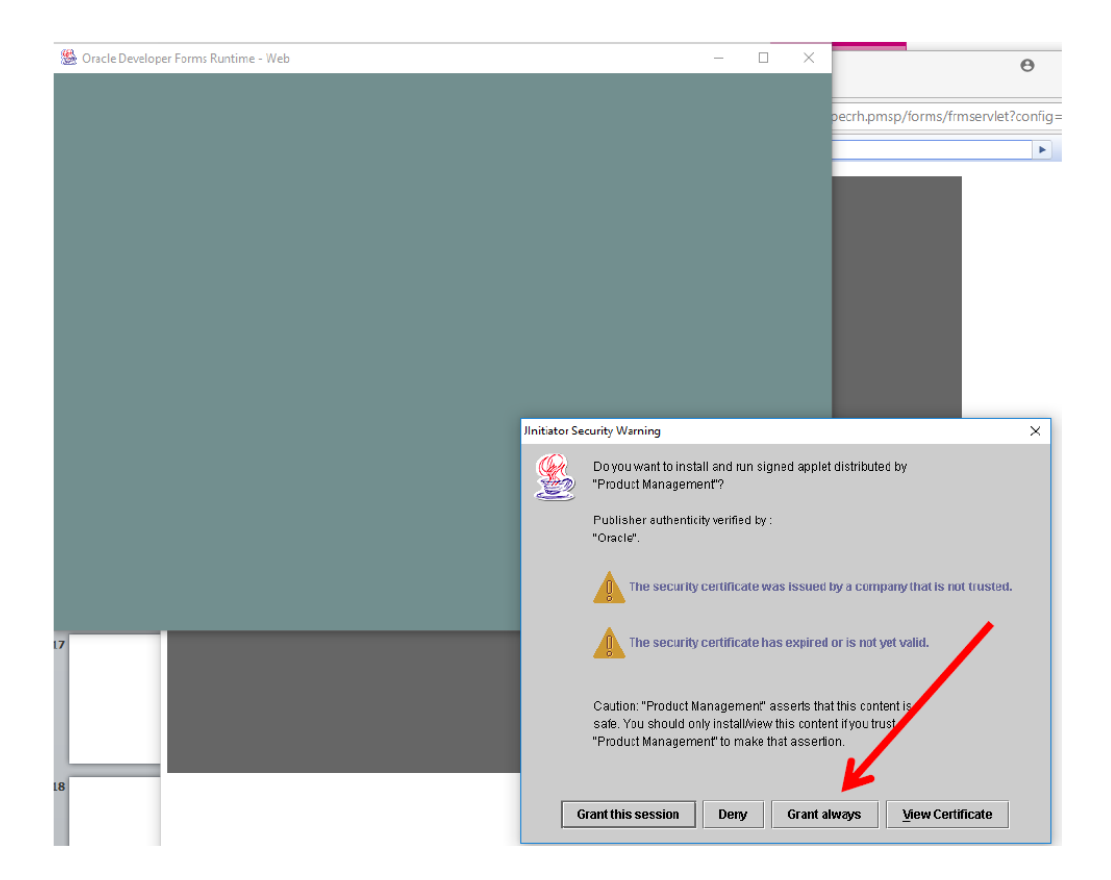

Clique na opção Grant always, assim o aviso nunca mais aparecerá, <u>a cada perfil novo</u> <u>instalado será necessario dar a permissão Grant Always.</u>

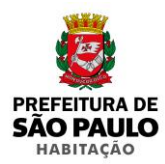

### Como já avisado no inicio deste POP, se todos os procedimentos foram feitos na conta de administrador local, as dlls serão registradas corretamente.

ส์สาวไปไ

| 🋞 Oracle Developer Forms R            | Runtime - Web                                       | _ | $\times$ |      | _ |   | × |  |
|---------------------------------------|-----------------------------------------------------|---|----------|------|---|---|---|--|
| Janela                                |                                                     |   |          |      |   |   |   |  |
|                                       |                                                     |   |          | :ape |   | Q | N |  |
|                                       |                                                     |   |          |      |   |   | - |  |
|                                       |                                                     |   |          |      |   |   | • |  |
| l l l l l l l l l l l l l l l l l l l | Instalação do WebUtil X                             |   |          |      |   |   |   |  |
| F                                     | azendo download de bibliotecas solicitadas. Aguarde |   |          |      |   |   |   |  |
|                                       | The dentiticação 14% ≤ T ×                          |   |          |      |   |   |   |  |
|                                       | ARCHON - Administraçãovariado ao                    |   |          |      |   |   |   |  |
|                                       |                                                     |   |          |      |   |   |   |  |
|                                       | Senha OK                                            |   |          |      |   |   |   |  |
|                                       | Empresa                                             |   |          |      |   |   |   |  |
|                                       | TECHNE Engenharia e Sistemas                        |   |          |      |   |   |   |  |
|                                       |                                                     |   |          |      |   |   |   |  |
|                                       |                                                     |   |          |      |   |   |   |  |
|                                       |                                                     |   |          |      |   |   |   |  |
|                                       |                                                     |   |          |      |   |   |   |  |
|                                       |                                                     |   |          |      |   |   |   |  |
|                                       |                                                     |   |          |      |   |   |   |  |
|                                       |                                                     |   |          |      |   |   |   |  |
| Registro: 1/1                         |                                                     |   | <u> </u> |      |   |   |   |  |
|                                       |                                                     |   |          |      |   |   |   |  |
|                                       |                                                     |   |          |      |   |   |   |  |
| F                                     |                                                     |   |          |      |   |   |   |  |
|                                       |                                                     |   |          |      |   |   |   |  |
|                                       |                                                     |   |          |      |   |   |   |  |
|                                       |                                                     |   |          |      |   |   |   |  |
|                                       |                                                     |   |          |      |   |   |   |  |
|                                       |                                                     |   |          |      |   |   |   |  |
|                                       |                                                     |   |          |      |   |   |   |  |
|                                       |                                                     |   |          |      |   |   |   |  |
|                                       |                                                     |   |          |      |   |   |   |  |
|                                       |                                                     |   |          |      |   |   |   |  |
|                                       |                                                     |   |          |      |   |   |   |  |
| Companing http://signesch             | nmsn/forms/webutil/d2low.t60.dll                    |   |          |      |   |   | • |  |

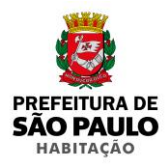

# 

#### O SIGPEC caregará sem nenhum problema

| S Oracle Developer Forms Runtime - Web                                                                                                    | _ | $\times$ | - 0          | $\times$ |
|----------------------------------------------------------------------------------------------------|---|----------|--------------|----------|
| Janela                                                                                                    |   |          | • Netscape Q | ) 🔕      |
| Identificação X   ARCHON - Administração Pública   Usuário   Senha   OK   Empresa   Volume   Volume   V |   |          |              |          |
| Usuário                                                                                                    |   |          |              |          |
| registro 171                                                                                                    |   |          |              |          |

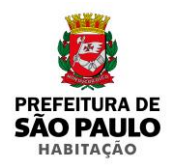

## 

Para facilitar a integração com o usuario, sugerimos que a pagina inicial do Netscape Navigator seja o link do SIGPEC.

#### Assim acesse o menu Tools, Options;

| Oracle Application Server Forms Services                                  | - c68v117i - WebUtil - Netscape Navigator —                                                               |         | × |
|---------------------------------------------------------------------------|----------------------------------------------------------------------------------------------------|---------|---|
| <u>F</u> ile <u>E</u> dit <u>V</u> iew Hi <u>s</u> tory <u>B</u> ookmarks | Tools Help                                                                                                |         |   |
| 🗲 🔁 🗗 🔂 http://sigpe                                                      | Web Search Ctrl+K V Netscape                                                                              | Q       |   |
| 🕲 Netscape.com 🗀 Getting Started                                          | Downloads Ctrl+J                                                                                          |         |   |
| 📄 Oracle Application Server Forms 🚳                                       | Add-ons                                                                                                   |         | • |
|                                                                           | Error <u>C</u> onsole                                                                                     |         |   |
| •                                                                         | Page_Info                                                                                                 |         |   |
|                                                                           | Clear <u>P</u> rivate Data Ctrl+Shift+Del                                                                 |         |   |
|                                                                           | Options                                                                                                   |         |   |
|                                                                           |                                                                                                    |         |   |
|                                                                           |                                                                                                    |         |   |
|                                                                           |                                                                                                    |         |   |
|                                                                           |                                                                                                    |         |   |
|                                                                           |                                                                                                    |         |   |
|                                                                           |                                                                                                    |         |   |
|                                                                           |                                                                                                    |         |   |
|                                                                           |                                                                                                    |         |   |
|                                                                           |                                                                                                    |         |   |
|                                                                           |                                                                                                    |         |   |
|                                                                           |                                                                                                    |         |   |
|                                                                           |                                                                                                    |         |   |
| <b>A</b>                                                                  |                                                                                                    |         |   |
|                                                                           |                                                                                                    |         |   |
|                                                                           |                                                                                                    |         |   |
|                                                                           |                                                                                                    |         |   |
|                                                                           |                                                                                                    |         |   |
|                                                                           |                                                                                                    |         |   |
|                                                                           |                                                                                                    |         |   |
|                                                                           |                                                                                                    |         |   |
|                                                                           |                                                                                                    |         |   |
|                                                                           |                                                                                                    |         |   |
|                                                                           |                                                                                                    |         |   |
|                                                                           |                                                                                                    |         |   |
|                                                                           |                                                                                                    |         |   |
|                                                                           |                                                                                                    |         |   |
| Opening http://dimension.com                                              |                                                                                                    | CarlaTa | _ |
| Upening http://sigpecrh.pmsp/forms/lse                                    | rviet;jsessionid=uaua440730d0285d4etca9bt4306bt5ddbe705a764c3.e34MaxaTa3q5b40MaheQa3eLc3mLe6fznA5Pp7ftolb | Gmkly   | U |

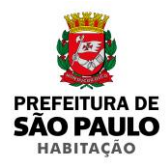

# 

#### E cole novamente o link do SIGPEC no campo Home Page

| Options                                        |                          |              |                   |             |                  |                            | $\times$ |
|------------------------------------------------|--------------------------|--------------|-------------------|-------------|------------------|----------------------------|----------|
|                                                |                          |              | $\hfill \bigcirc$ |             |                  |                            |          |
| Main Tab                                       | s Content                | Feeds        | Privacy           | Security    | Advanced         |                            |          |
| C Startup ———————————————————————————————————— |                          |              |                   |             |                  |                            | _        |
| When Navigato                                  | or <u>s</u> tarts: Show  | / my home    | page              |             | $\sim$           |                            |          |
| <u>H</u> ome Page:                             | http://sigpecrh          | .pmsp/form   | ns/frmserv        | let?config= | sig              |                            |          |
|                                                |                          | Use (        | Current Pa        | ge Use      | <u>B</u> ookmark | <u>R</u> estore to Default |          |
| Show a spl                                     | ash screen when          | Navigator    | starts            |             |                  |                            |          |
| C Downloads —                                  |                          |              |                   |             |                  |                            |          |
| Show the [                                     | ownloads wind            | ow when do   | ownloadin         | g a file    |                  |                            |          |
| Close it                                       | t <u>w</u> hen all downl | oads are fin | ished             |             |                  |                            |          |
|                                                |                          |              |                   |             |                  |                            |          |
| Save files to                                  | o 📃 Desktop              |              |                   |             |                  | Br <u>o</u> wse            |          |
| ○ <u>A</u> lways ask                           | me where to say          | /e files     |                   |             |                  |                            |          |
| System Default                                 | .5                       |              |                   |             |                  |                            |          |
| 🗹 Always che                                   | ack to see if Navi       | gator is the | default br        | owser on st | artup            | Check <u>N</u> ow          |          |
|                                                |                          |              |                   |             |                  |                            |          |
|                                                |                          |              |                   | ОК          | Cano             | cel Help                   |          |

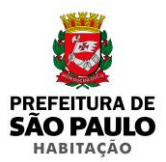

#### Com todos os procedimentos efetuados corretamente, é possível fazer a instalação <u>SEM</u> <u>CONFILITOS</u> com o Java na versão mais atual, considerando que no momento da confecção deste POP a versão atual é a 8u231.

-

Informo que diversos procedimentos antes necessários foram descartados, sendo eles:

#### Não há necessidade de incluir na lista de segurança do Java os links do SIGPEC

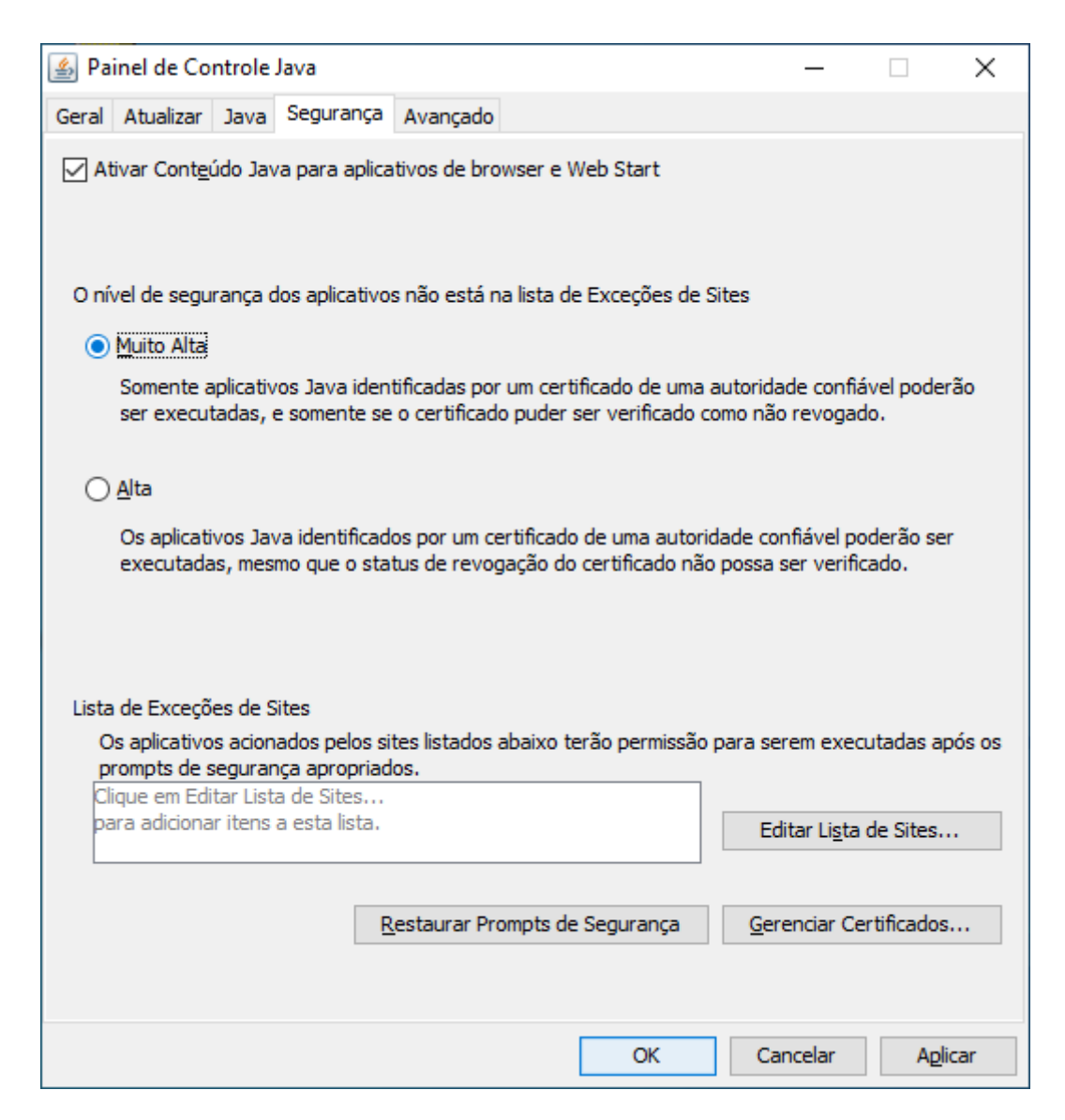

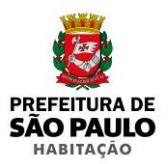

### ส์เซเกิจให้ใ

#### Não é necessario incluir nenhuma variavel de ambinete

| Variável                                                                                                    | Valor                                                                                 |                                                                                                    |
|----------------------------------------------------------------------------------------------------|---------------------------------------------------------------------------------------|----------------------------------------------------------------------------------------------------|
| OneDrive                                                                                                    | C:\Users\                                                                             | \OneDrive                                                                                                    |
| Path                                                                                                    | C:\Users\                                                                             | \AppData\Local\Microsoft\WindowsApps;                                                                                                    |
| TEMP                                                                                                    | C:\Users\                                                                             | \AppData\Local\Temp                                                                                                    |
| ТМР                                                                                                    | C:\Users\                                                                             | \AppData\Local\Temp                                                                                                    |
|                                                                                                    |                                                                                       |                                                                                                    |
| riáveis do <u>s</u> istema                                                                                         |                                                                                       | <u>N</u> ovo <u>E</u> ditar <u>Ex</u> cluir                                                                                                    |
| riáveis do <u>s</u> istema<br>Variável                                                                             | Valor                                                                                 | <u>N</u> ovo <u>E</u> ditar <u>Ex</u> cluir                                                                                                    |
| riáveis do <u>s</u> istema<br>Variável<br>ComSpec                                                                  | Valor<br>C:\Windows\                                                                  | <u>N</u> ovo <u>E</u> ditar <u>Ex</u> cluir                                                                                                    |
| riáveis do <u>s</u> istema<br>Variável<br>ComSpec<br>DEFLOGDIR                                                     | Valor<br>C:\Windows\<br>C:\ProgramD                                                   | <u>N</u> ovo <u>E</u> ditar <u>Excluir</u><br>system32\cmd.exe<br>bata\McAfee\Endpoint Security\Logs                                                                                                    |
| riáveis do <u>s</u> istema<br>Variável<br>ComSpec<br>DEFLOGDIR<br>DriverData                                       | Valor<br>C:\Windows\<br>C:\ProgramD<br>C:\Windows\                                    | <u>N</u> ovo <u>E</u> ditar <u>Ex</u> cluir<br>system32\cmd.exe<br>bata\McAfee\Endpoint Security\Logs<br>System32\Drivers\DriverData                                                                             |
| riáveis do <u>s</u> istema<br>Variável<br>ComSpec<br>DEFLOGDIR<br>DriverData<br>NUMBER_OF_PROCESSORS               | Valor<br>C:\Windows\<br>C:\ProgramD<br>C:\Windows\<br>4                               | <u>N</u> ovo <u>E</u> ditar <u>Excluir</u><br>system32\cmd.exe<br>bata\McAfee\Endpoint Security\Logs<br>System32\Drivers\DriverData                                                                              |
| riáveis do <u>s</u> istema<br>Variável<br>ComSpec<br>DEFLOGDIR<br>DriverData<br>NUMBER_OF_PROCESSORS<br>OS         | Valor<br>C:\Windows\<br>C:\ProgramD<br>C:\Windows\<br>4<br>Windows_NT                 | <u>N</u> ovo <u>E</u> ditar <u>Excluir</u><br>system32\cmd.exe<br>lata\McAfee\Endpoint Security\Logs<br>.System32\Drivers\DriverData                                                                             |
| riáveis do <u>s</u> istema<br>Variável<br>ComSpec<br>DEFLOGDIR<br>DriverData<br>NUMBER_OF_PROCESSORS<br>OS<br>Path | Valor<br>C:\Windows\<br>C:\ProgramD<br>C:\Windows\<br>4<br>Windows_NT<br>C:\Program F | <u>Novo</u><br><u>Editar</u><br><u>Editar</u><br><u>Excluir</u><br>system32\cmd.exe<br>Data\McAfee\Endpoint Security\Logs<br>System32\Drivers\DriverData<br>Files (x86)\Common Files\Oracle\Java\javapath;C:\Pro |
| riáveis do <u>s</u> istema<br>Variável<br>ComSpec<br>DEFLOGDIR<br>DriverData<br>NUMBER_OF_PROCESSORS<br>OS<br>Path | Valor<br>C:\Windows\<br>C:\ProgramD<br>C:\Windows\<br>4<br>Windows_NT<br>C:\Program F | <u>Novo</u> <u>Editar</u> <u>Excluir</u><br>system32\cmd.exe<br>ata\McAfee\Endpoint Security\Logs<br>System32\Drivers\DriverData<br>Files (x86)\Common Files\Oracle\Java\javapath;C:\Pro                         |

#### Utilização do Google Chrome com o complemento IEtabs

<u>A equipe de TI da SMSP – Itaquera sugeriu que o Netscape Navigator tivesse a opção de</u> <u>compatibilidade com o Windows XP SP3, mas fizemos teste sem essa opção e o SIGPEC</u> <u>está com todas as funcionalidades sem nenhum problema aparente.</u>

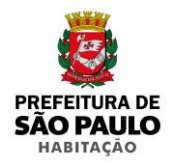

### Antes de chegarmos uma solução definitiva tivermos diversas dificuldades, mas felizmente agradecemos ao Ricardo Olivatto de SMIT por ter indicado a equipe de TI SMSP - Cidade Tiradentes, agradecemos a mesma, que foi primordial para os teste e confecção deste POP, e agradecemos também pela ajuda do Daniel Ventura de SMSP – Itaquera, que teve a paciência de nos ajudar, pois durante os testes tivemos que restaurar dois computadores diversas vezes por alguns erros de configurações que não chegavam a lugar algum.

ההתיהה הו הריב